会員登録方法

会員登録のページからメールアドレスを入力し、「仮登録メールを送信する」をクリックします。
一つのメールアドレスで複数の会員登録はできませんので、ご了承ください。

| ご利用になるメールアド    | シスを入力してください。<br>「痴に仮発録メールが届きます |
|----------------|--------------------------------|
| NJOICX IDI LOX |                                |
| メールアドレス*       | example@reserva.be             |
|                | 仮登録メールを送信する                    |
|                | ( 会員ログイン )                     |
|                |                                |
|                |                                |

2. 必要事項を入力し、「確認する」クリックします。

| メールアドレス                                 |                       |
|-----------------------------------------|-----------------------|
| パスワード*                                  |                       |
|                                         | ※半角英数字の組合せ(8桁以上20桁以下) |
| ペスワード (確認) *                            |                       |
|                                         | 「バスワードを表示する           |
| 58 <sup>*</sup>                         | 姓                     |
| 氏名(カナ) *                                | হিন সিন               |
| 電話番号"                                   | 0312345678            |
| 印便番号                                    | 〒 1234567 住所検索        |
| 郡道府県(自宅)                                | 選択してください 🗸            |
| 市区町村(白宅)                                | 選択してください 🗸            |
| 垂地(自宅)                                  | 山海谷町1-3-11            |
| 建物名(自宅)                                 | 谷海山ビル3階               |
| 会員番号(横手病院の患者番<br>号) *                   |                       |
| 生別                                      | ○ 男性 ○ 女性             |
| 黄手病院の患者番号(診察券<br>の番号)わからない方はお電<br>話ください |                       |
| 主年月日                                    | 年、年月、月日、日             |
| 日中連絡の取れる電話番号<br>(携帯電話番号など)              |                       |

3. 入力した情報に誤りがなければ、「登録」をクリックします。

| メールアドレス                                 |  |  |
|-----------------------------------------|--|--|
| パスワード                                   |  |  |
| 氏名                                      |  |  |
| 電話番号                                    |  |  |
| 郵便番号                                    |  |  |
| 都道府県(自宅)                                |  |  |
| 市区町村(自宅)                                |  |  |
| 番地(自宅)                                  |  |  |
| 建物名(自宅)                                 |  |  |
| 会員番号(横手病院の患者番<br>号)                     |  |  |
| 性別                                      |  |  |
| 横手病院の患者番号(診察券<br>の番号)わからない方はお電<br>話ください |  |  |
| 生年月日                                    |  |  |
| 日中連絡の取れる電話番号<br>(携帯電話番号など)              |  |  |
|                                         |  |  |

4. 登録が完了すると、以下の画面が表示され、登録したメールアドレスに「会員登録完了」メールが届きます。

| 会員登録完了            |                                         |  |
|-------------------|-----------------------------------------|--|
| この度は、市立横手<br>様の会員 | 病院に会員登録いただき、ありがとうございます。<br>登録が完了いたしました。 |  |
| ご登録内容の確認・         | 変更、または予約確認は「マイページ」からできます。               |  |
| 登録完了確認メール         | を送信いたしましたので、必ずご確認ください。                  |  |
|                   |                                         |  |
|                   | 予約サイトに戻る                                |  |